# Zylinc Service Center Quick overview

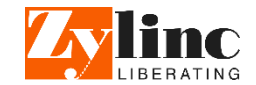

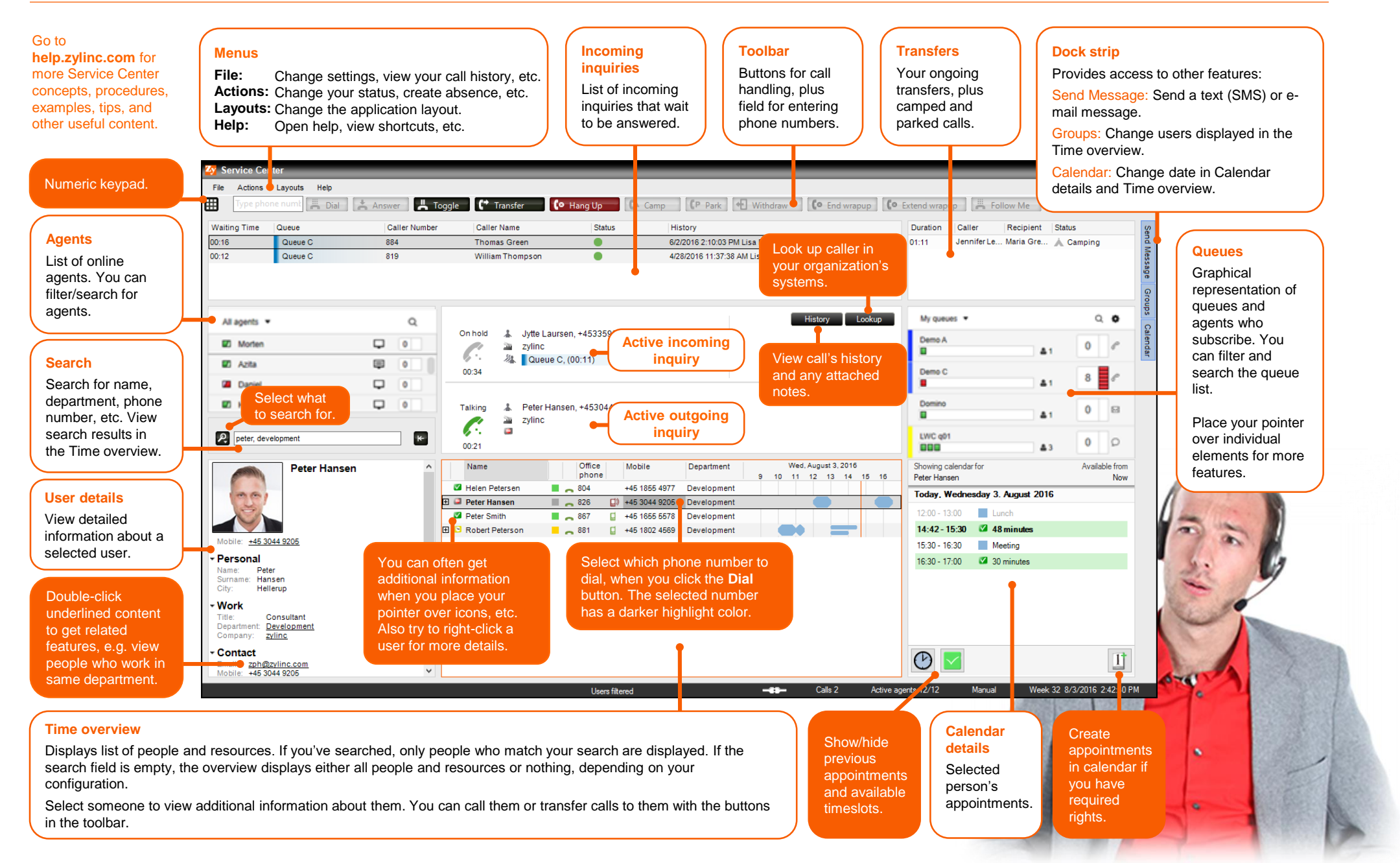

## Zylinc Service Center Handle calls

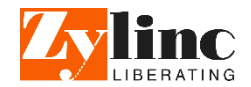

| Service Cer                                             | iter                                             |                   |                                     |                        |                                                  |               |                                      |                 |              |                 |
|---------------------------------------------------------|--------------------------------------------------|-------------------|-------------------------------------|------------------------|--------------------------------------------------|---------------|--------------------------------------|-----------------|--------------|-----------------|
| File Action                                             | ayouts 2<br>ne numt Dial                         | 3 4<br>Answer Tog | gle (* Transfer (• H                | lang Up 💦 🕻 🕻          | 6 7 8 9<br>amp (P Park) + Withdraw (• End        | wrapup (o     | 10<br>Extend wrapup                  | Follow Me       | 11<br>Record |                 |
| Waiting Time                                            | Queue                                            | Caller Number     | Caller Name                         | Status                 | History                                          |               | Duration Caller                      | Recipient       | Status       |                 |
| 00:16                                                   | Queue C                                          | 884               | Thomas Green                        |                        | 6/2/2016 2:10:03 PM Lisa Davis                   |               | 01:11 Jennifer I                     | .e Maria Gre    | 🗼 Camping    |                 |
| 00:12                                                   | Queue C                                          | 819               | William Thompson                    | •                      | 4/28/2016 11:37:38 AM Lisa Davis                 |               |                                      | С               |              |                 |
| All agents 💌                                            |                                                  | Q                 |                                     |                        |                                                  | e c           | My queues 💌                          |                 | Q            | •               |
| Morten                                                  |                                                  |                   | Zylinc                              | 0:11)                  |                                                  |               | Demo A                               | 4               | 0            | e.              |
| Daniel                                                  |                                                  |                   | 00:34                               | 0.11)                  |                                                  |               | Demo C                               | 4               | 8            | e.              |
| E Henri                                                 |                                                  | •                 | Talking & Peter Hansen, +4530449205 |                        |                                                  | Domino        | 4                                    | 0               | 8            |                 |
| P peter, development                                    |                                                  | ĸ                 | 0021                                |                        |                                                  |               | LWC q01                              |                 | 0            | ٥               |
|                                                         | Peter Hansen                                     |                   | Name                                | Office Mobile<br>phone | Department Wed, August 3, 20<br>9 10 11 12 13 14 | 16<br>4 15 16 | Showing calendar for<br>Peter Hansen |                 | Availal      | ble from<br>Now |
|                                                         |                                                  | E.                | Helen Petersen                      | 804 +45 18             | 55 4977 Development                              |               | Today, Wednesday                     | / 3. August 201 | 6            |                 |
| 1×1                                                     |                                                  |                   | Peter Smith                         | 867 45 16              | 55 5578 Development                              |               | 12:00 - 13:00                        | Lunch           |              |                 |
|                                                         |                                                  | E                 | 🖸 Robert Peterson 📒 👝               | 881 📮 +45 18           | 02 4569 Development                              | -             | 14:42 - 15:30 🛛                      | 48 minutes      |              |                 |
| Mobile: +45.30                                          | 044 9205                                         |                   |                                     |                        |                                                  |               | 15:30 - 16:30                        | Meeting         |              |                 |
| Personal     Name: Pete     Surname: Har     City: Hell | er<br>isen<br>lerup                              |                   |                                     |                        |                                                  |               | 16:30 - 17:00 🛛                      | 30 minutes      |              |                 |
| • Work<br>Title: C<br>Department: C<br>Company: Z       | Consultant<br><u>Sevelopment</u><br><u>vlinc</u> |                   |                                     |                        |                                                  |               |                                      |                 |              |                 |
| ✓ Contact<br>Email: <u>zph@</u><br>Mobile: +45 30       | zylinc.com<br>044 9205                           | •                 |                                     |                        |                                                  |               | <b>(b)</b>                           |                 |              | 1               |

## Call, answer, hold

#### **Call someone**

- Enter a number [1] or select a number [B].
- Click Dial [2].

### Answer incoming call

- Select the call that you want to answer [A]. You can only answer calls when you don't already handle a call.
- Click Answer [3].

### Put ongoing call on hold

- Click Hold [4].
- The button changes to Resume. Click it when you're ready to resume the call.
- If you call someone while you have an incoming call, the **Hold** button changes to **Toggle**.

## Transfer, camp

#### Attended transfer

- During an incoming call, call and speak with the person who should get the incoming call. The Hold button changes to Toggle.
- If required, click Toggle [4] to toggle between your calls.
- When ready, click **Transfer** [5] to connect the two calls.

#### **Unattended transfer**

- During an incoming call (that isn't on hold), enter [1] or select [B] the number that you want to transfer the call to.
- Click Transfer [5].

#### Camp call (transfer call to busy phone)

- During an incoming call (that isn't on hold), select [B] the phone that, when it's no longer busy, should get the call.
- Click Camp [6].

## Wrapup

When you end a call, wrapup lets you finish tasks before the next call.

- Click End wrapup [9] to end your wrapup time and get new calls.
- Click Extend wrapup [10] if you need more wrapup time.

## Callback

Sometimes, callers can select to be called back instead of waiting in the queue. When that's the case, you'll get an incoming call that's actually a request for you to make an outgoing call.

 Call
 Play

 Offering
 Jytte Laursen, +4533590611

 zytinc
 Queue C, (07:42)

 01:15
 Callback number +4533590611

#### Listen to message and then call back

- Click Play (if original caller has left a message).
- Click Call to call the original caller.

If the original caller doesn't answer when you call them, you can postpone the callback to get it again later.

## Park, withdraw, record

#### Park call

- During a call, click Park [7]. The button changes to Retrieve.
- To retrieve the call, select your parked call in Transfers [C], and click Retrieve.
- You can only retrieve parked calls when you don't already handle a call.

#### Cancel unsuccessful transfer/camp

- In Transfers [C], select the call that you want to withdraw.
- Click Withdraw [8].

#### Record call (if possible in your organization)

- Click Record [11] during a call.
- Even if you click **Record** in the middle of a call, the call will be recorded from the beginning.